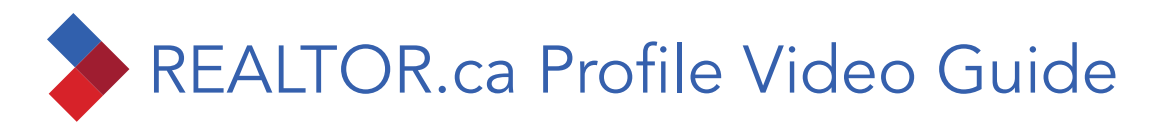

1. Login to member.REALTOR.ca and go to My Tools then My Profile.

| Home      | My Tools v                                             | REALTOR.ca Insights                     | ~    | Training Centre ~ | 0       |
|-----------|--------------------------------------------------------|-----------------------------------------|------|-------------------|---------|
|           | My Email Leads<br>My Listings<br>My Listing Statistics |                                         |      |                   |         |
|           | My Profile                                             |                                         |      |                   |         |
| leads and | CREA WEBF<br>Data Distrib<br>.realtor™ D               | orms®<br>ution Facility (DDF®)<br>omain | ensi | ure the informati | on dist |

2. Scroll to Profile Videos and click Add Videos.

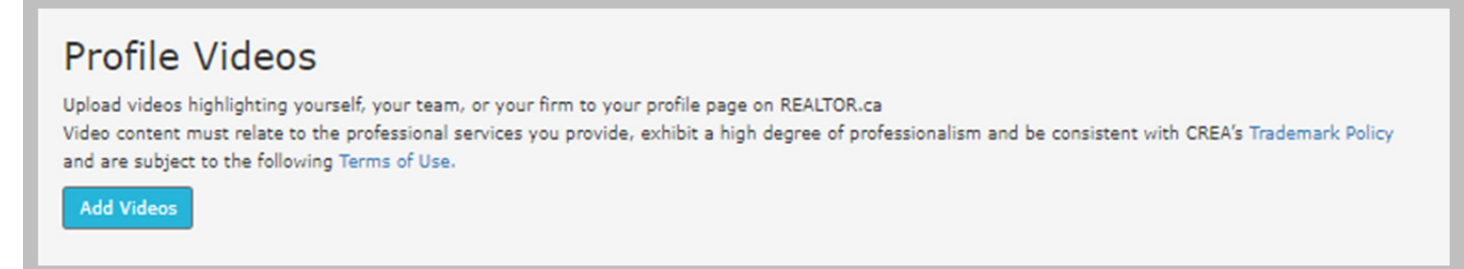

- 3. Upload your YouTube video:
  - a. Copy and paste the video URL from YouTube and click Validate.\*
  - b. Select the video category: **About Me** or **About Us**. One video is permitted for each category.
  - c. Review and agree to Terms of Use and click Save.

\* By clicking Validate, you agree to upload videos [only] highlighting yourself, your team, or your firm to your profile page on REALTOR.ca. Video content must relate to the professional services you provide, exhibit a high degree of professionalism and be consistent with CREA's Trademark Policy and are subject CREA's <u>Terms of Use</u>.

Your video(s) can be played, deleted or edited from member.REALTOR.ca/Realtor/MyProfile.aspx.

## Videos are posted to REALTOR.ca similarly to REALTOR® Photos.

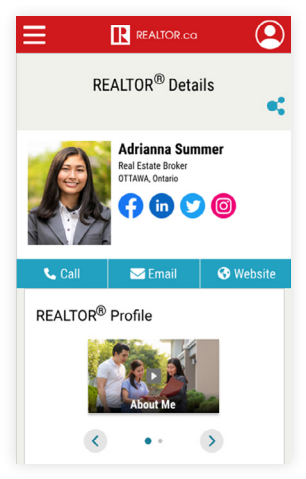

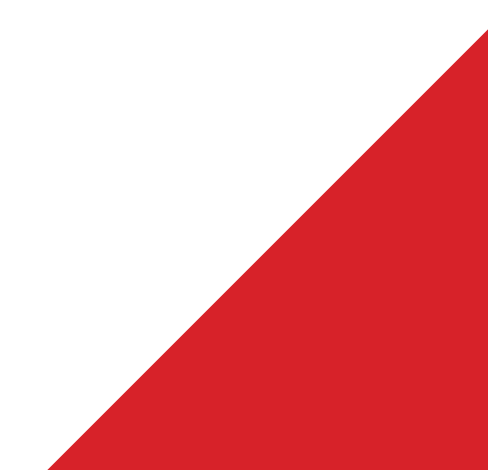